# AUTHENTIFICATION CAS : CONFIGURATION & PARAMÉTRAGE DE PRONOTE ET LIBERSCOL

#### 1. PRONOTE : Console d'hébergement de Pronote : (Paramètres de connexion fournis par Index-Education)

Adresse URL = https://hebergement.index-education.net/

> Identification : Saisie de l'identifiant et du mot de passe puis cliquer sur « Se connecter »

| ( https://         | hebergement. <b>index-education.net</b> /login.aspx?ReturnUrl=%2f                                    | \$ ₹ C                                        | 8 - Google      |                                             | 俞 |  |  |
|--------------------|----------------------------------------------------------------------------------------------------|-----------------------------------------------|-----------------|---------------------------------------------|---|--|--|
| 2 Les plus visités | 😽 Console d'hébergeme                                                                                |                                               |                 |                                             |   |  |  |
| <b>v4</b>          | Hébergement <b>PRONOTE</b><br>CONSOLE D'HÉBERGEMENT PRON                                             | юте                                           |                 | Ajouter à vos favoris<br>Accueil Assistance | e |  |  |
| Serveur PRONOTE    | 📌 Ajouter aux favoris (Pour ajouter cette page<br>au                                                 | à vos favoris, utilis<br>x favoris'' du site) | ez exclusivemen | it les commandes "Ajoute                    | r |  |  |
| PRN+EDT            | IDENTIFICATION                                                                                       |                                               |                 |                                             |   |  |  |
| Client PRONOTE     | Le certificat nécessai                                                                               | ire à la connexion                            | a été reconnu,  |                                             |   |  |  |
| @                  | saisissez votre identifiant et mot de passe afin d'accéder aux fonctionnalités du serveur et du .net |                                               |                 |                                             |   |  |  |
| PRONOTE.net        | Identifiant *                                                                                        | ****                                          | 29              |                                             |   |  |  |
|                    | Mot de passe *                                                                                       | •••••                                         |                 |                                             |   |  |  |
|                    |                                                                                                    | Se connecte                                   | r               |                                             |   |  |  |
| Mon compte         | (*) C                                                                                                | hamps obligatoires                            |                 |                                             |   |  |  |
|                    |                                                                                                    |                                               |                 |                                             |   |  |  |

- Cliquer sur PRONOTE.net
- Base non publiée
- Cocher « Activer l'authentification avec CAS »
- Saisir I'URL du serveur CAS : https://cas.ent-liberscol.fr
- Cocher « Autoriser l'authentification directe par PRONOTE.net... »

| *             | lébergement PRON                                                     | Ajouter à vos favoris                                                                |                |  |  |  |
|---------------|----------------------------------------------------------------------|--------------------------------------------------------------------------------------|----------------|--|--|--|
| 4             | CONSOLE D'HEBERGEM                                                   | ENT PRONOTE                                                                          | 🚺 🚺 — 🚺 🚺      |  |  |  |
|               |                                                                      | Administration de PRONOTE.net                                                        |                |  |  |  |
|               | 💽 Publier la base 🛛 😝 No                                             | m publiée Base : annee_2013_2014.not                                                 | -              |  |  |  |
| rveur PRONOTE | Paramètres de publication                                            | Intégration dans un ENT                                                              |                |  |  |  |
| RI+EDT        | Les paramètres nécessaires à l'intégra                               | ation doivent être communiqués par l'ENT                                             | ×              |  |  |  |
| lient PRONOTE | Activer l'authentification avec CAS                                  | Interest (read and liberade) fr                                                      | TŶ             |  |  |  |
| 0             | Pour l'authentification :                                            | https://cas.ent-liberscol.fr/login?service=https:%2F%2F                              | t%2Fpronote%2F |  |  |  |
| PRONOTE.net   | Pour la validation :                                                 | https://cas.ent-liberscol.fr/samlValidate?TARGET=https:%2F%2F                        |                |  |  |  |
|               | URL à communiquer au socle ENT :                                     | https:///index-education.net/pronote/**                                              |                |  |  |  |
| Mon compte    | ☑ Autoriser l'authentification directe par P<br>/pronote/?login=true | RONOTE.net. URL à communiquer aux utilisateurs de PRONOTE pour une connexion directe | :https:////    |  |  |  |
|               | Activer l'authentification sans CAS                                  |                                                                                      |                |  |  |  |

## 2. LIBERSCOL :

#### 2.1. Dans « Administration » :

**O** Paramètres

**O** Services externes

Saisir : https://xxxxxxl.index-education.net/pronote/ (xxxxxxl = RNE)

□ Ne pas cocher « Ouvrir dans une nouvelle fenêtre »

| Établissement                                              | Vie scolaire | Communication | Droits | SMS | Services Externes | Apparence | Clic droit | Agenda |  |
|------------------------------------------------------------|--------------|---------------|--------|-----|-------------------|-----------|------------|--------|--|
| Réservation / Evènement                                    |              |               |        |     |                   |           |            |        |  |
| Pronote                                                    |              |               |        |     |                   |           |            |        |  |
| Accès Pronote de l'établissement : https://xxxxxxl.index-e |              |               |        |     |                   |           |            |        |  |
| Ouvrir dans une nouvelle fenêtre                           |              |               |        |     |                   |           |            |        |  |

#### 2.2. Dans « Administration » :

 ${}^{\textcircled{}}$  Gestion des droits

**Other Services externes** 

• Cocher : « Pronote »

♥ Faire cela pour tous les profils concernés (Enseignants – Élèves – Parents - ...)

|   |   |                   | ~       |         | ~ |                      |
|---|---|-------------------|---------|---------|---|----------------------|
|   |   | Services Externes | ۲       | $\odot$ | O | Pronote              |
|   |   |                   | $\odot$ | 0       | O | RSS                  |
|   |   |                   | 0       | 0       | 0 | CNS                  |
|   |   |                   | $\odot$ | $\odot$ | 0 | Ressource GiBii      |
| F |   |                   | 0       | 0       | 0 | KNE                  |
| 5 | 0 |                   | 0       | 0       | 0 | Ressource SconetNote |
|   |   |                   | 0       | 0       | 0 | Ressource SocleCom   |

### **ATTENTION :**

Il faut fournir les paramètres de connexion à Liberscol aux enseignants, élèves et parents, avant de mettre en place l'authentification unique.